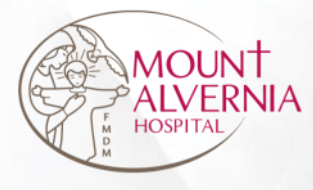

## Alvernia Connect Maternity Tour Registration User Guide

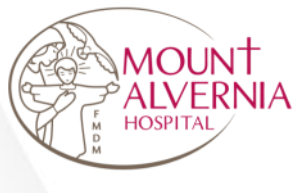

## About Alvernia Connect

Alvernia Connect is a web-based application that requires internet connection. It is compatible with web browsers like Google Chrome and Safari.

Alvernia Connect URL:

https://app.mtalvernia.sg/ACLayout/Login

| app.mtaivernia.sg/ACLayout/Login |                                        | \$ |
|----------------------------------|----------------------------------------|----|
|                                  | erve all with Love<br>Alvernia Connect |    |
|                                  | Login with Singpass OR                 |    |
|                                  | Login with MAH ID                      |    |

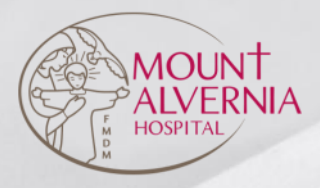

## Using Alvernia Connect

- 01 Log onto Alvernia Connect
- 02 Register for a Maternity Tour
- 03 View my Events
- 04 Cancel a Maternity Tour

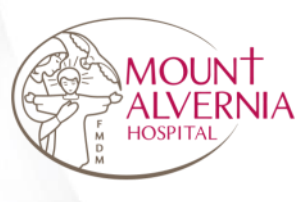

### 01 Log into Alvernia Connect

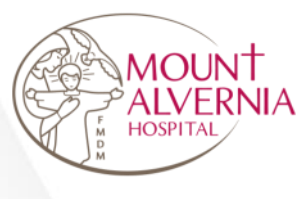

## Method 1 – Join via Singpass

Serve all with Love

Step 1: Click on <Login with Singpass> button

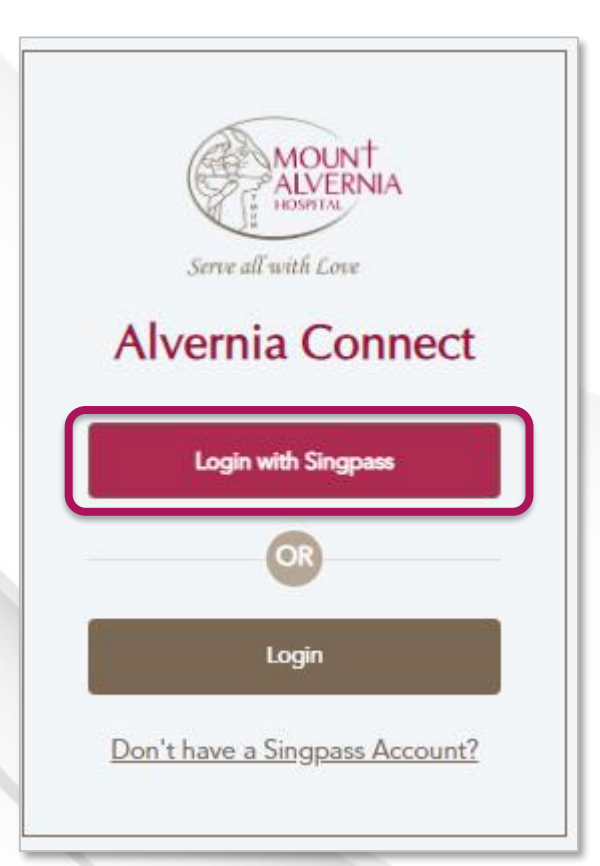

Step 2: Scan with Singpass app to log in

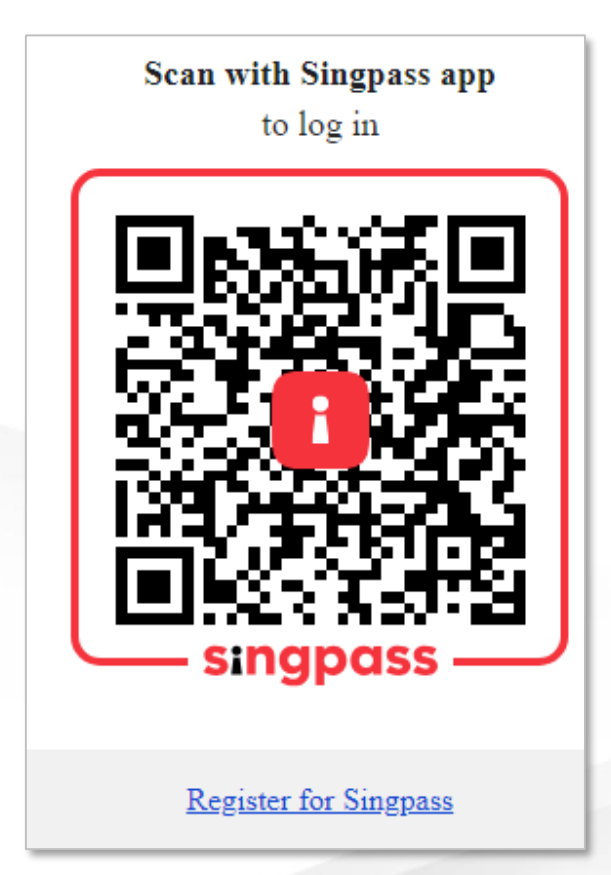

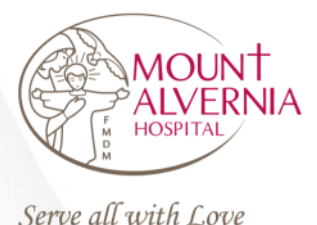

## Method 2 – Join via email

Step 1: Click on <Login> button

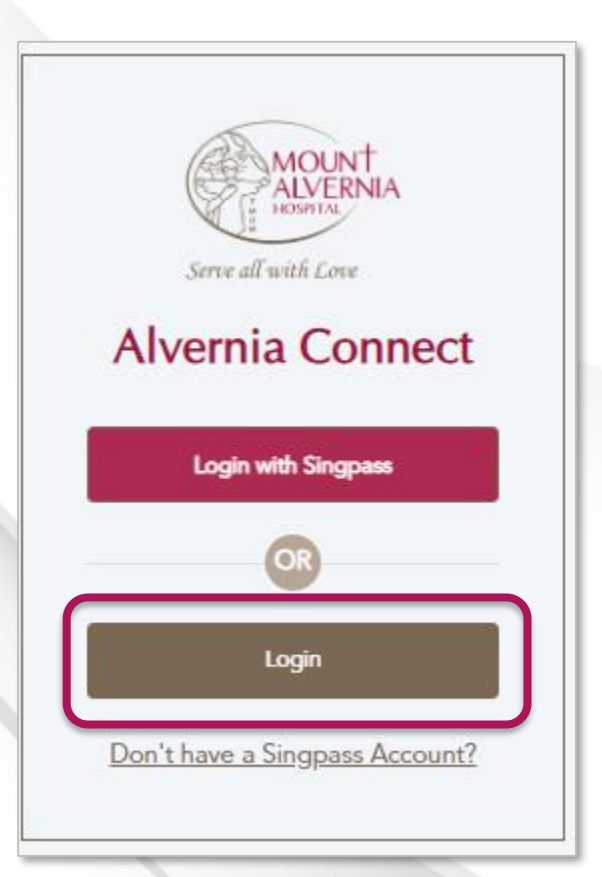

Step 2: Enter Username / Email and Password

Step 3: Click on <Login> button

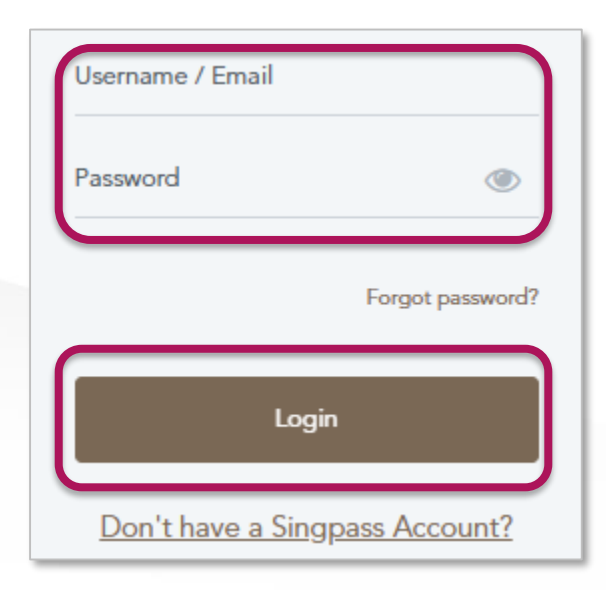

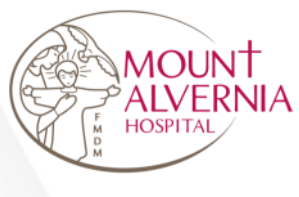

### Method 2 – Join via email

Serve all with Love

Step 3: Click on <Get OTP> button

6-digit code will be sent to your email.

Step 4: Enter OTP

Step 5: Click on <Submit> button

### Login

Please click on "Get OTP" and enter the 6-digit code sent to your email.

### Login

Please click on "Get OTP" and enter the 6-digit code sent to your email.

Get OTP

Get OTP (298 second)

An OTP code will be sent to your registered email address.

Enter the security code that has been sent to your email

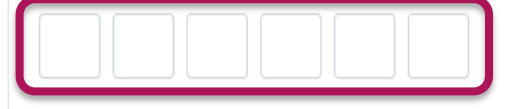

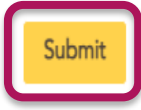

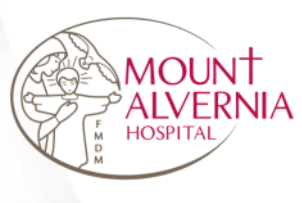

### 02 Register for a Maternity Tour

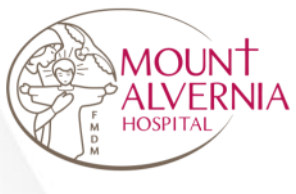

### Step 1: Click on <Registration> button

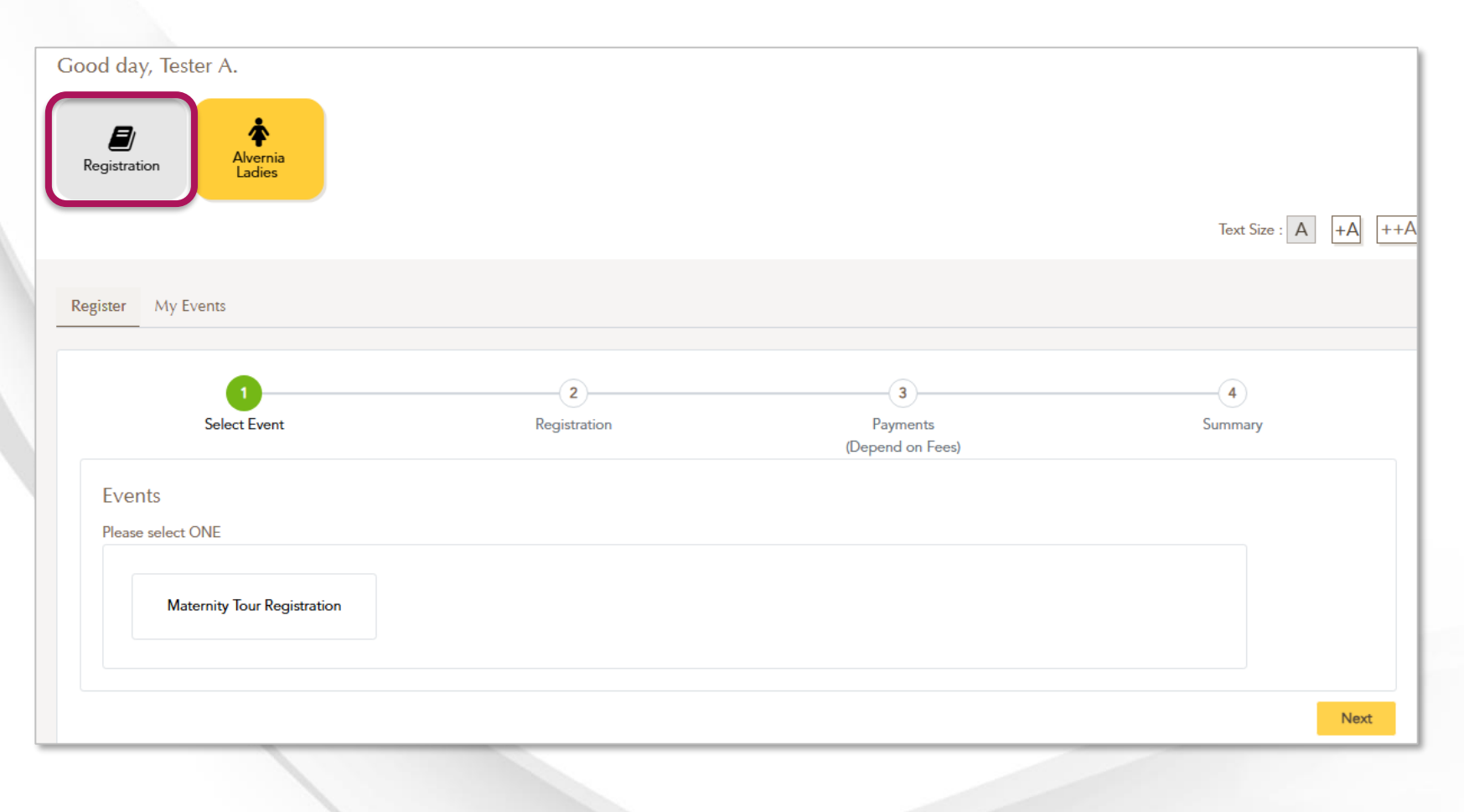

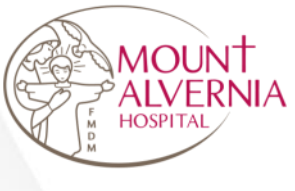

Step 2: Under Events, select <Maternity Tour Registration>

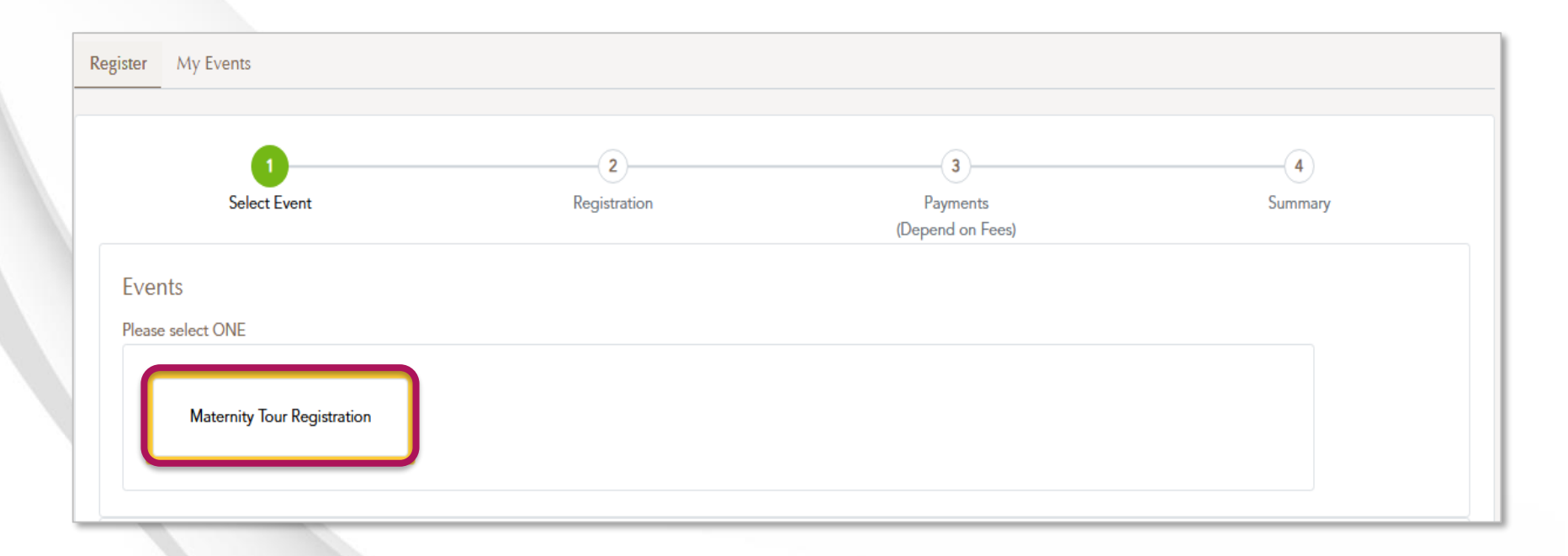

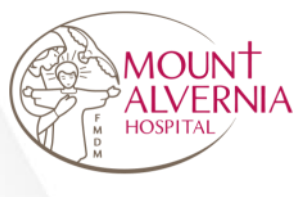

Step 3: Under Event Package, select <Maternity Tour>

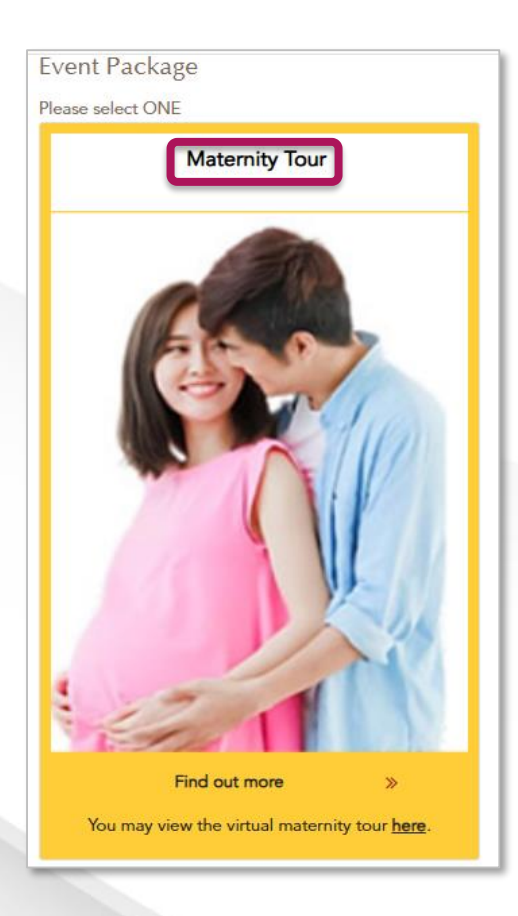

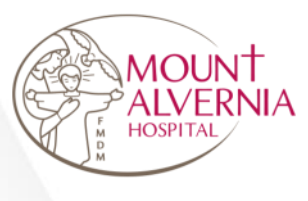

Step 4: Select preferred session and click on <Next>

| t Year               | Select Month         | Date From            | Date To              |
|----------------------|----------------------|----------------------|----------------------|
| 4 ~                  | December v           | 18/Dec/2024 🗖        | 31/Dec/2024 🗖        |
|                      |                      |                      |                      |
| 18 Dec 2024 ( Wed )  | 20 Dec 2024 ( Fri )  | 20 Dec 2024 ( Fri )  | 21 Dec 2024 ( Sat )  |
| 02:00 PM to 03:00 PM | 02:00 PM to 03:00 PM | 04:00 PM to 05:00 PM | 10:00 AM to 11:00 AM |
| Slot Available       | Slot Available       | Slot Available       | Slot Available       |
| 21 Dec 2024 (Sat)    | 23 Dec 2024 ( Mon )  | 23 Dec 2024 ( Mon )  | 26 Dec 2024 ( Thu )  |
| 12:00 PM to 01:00 PM | 04:00 PM to 05:00 PM | 02:00 PM to 03:00 PM | 02:00 PM to 03:00 PM |
| Slot Available       | Slot Available       | Slot Available       | Slot Available       |

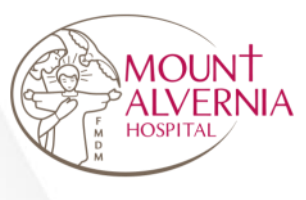

Step 5: View session details

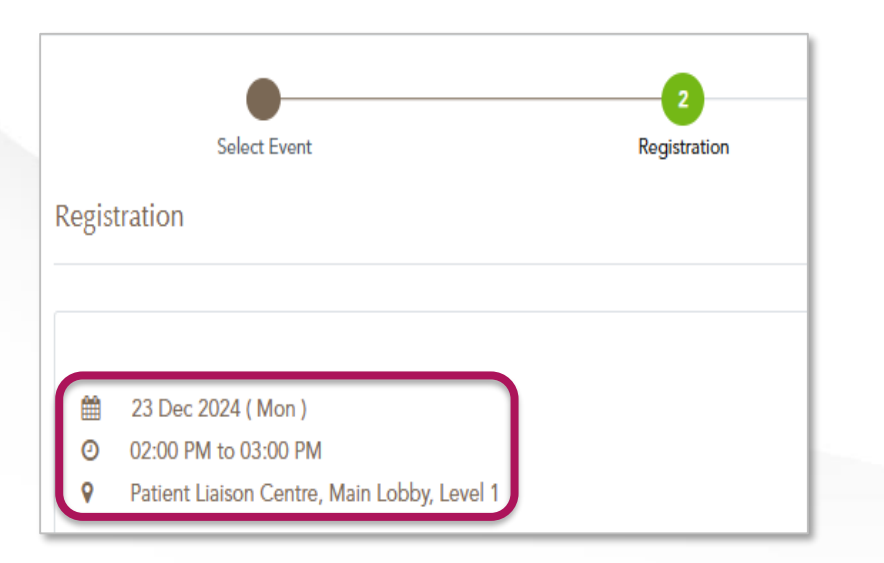

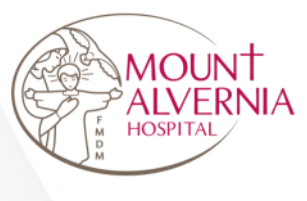

Step 6: Complete the registration form and click on <Register> button

| Registration Form                |                                        |
|----------------------------------|----------------------------------------|
| Particulars                      |                                        |
| FullName                         | * Last 4 digit of NRIC/Passport        |
| * Email<br>E.g. mail@example.com | * Mobile                               |
| * Participant's Birth Date       | * Expected Date Of Delivery dd/mm/yyyy |
|                                  |                                        |

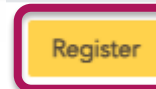

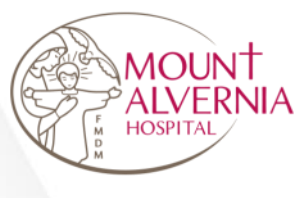

Step 7: View notes for maternity tour

#### Please take note of the following:

1. Each tour is limited to a maximum of 7 slots only.

2. Each slot allows up to 2 participants (expectant mother and an accompanying person).

3. Upon successful registration, you will receive an auto-generated SMS and email confirmation.

4. Slots are allocated on a first-come, first-served basis.

5. Viewing of maternity rooms is subject to availability on the day of the tour.

6. Release dates and times for tour slots may be subject to change without prior notice.

7. We recommend that expectant mother to attend the tour 3 to 4 months before their estimated delivery date (EDD) to ensure they are comfortable walking and can retain the information shared.

8. To allow others an opportunity to secure a tour slot, we kindly request that each expectant mother and her companion limit their participation to one tour.

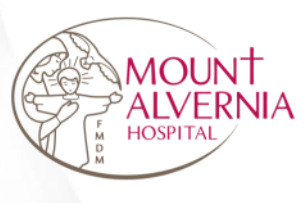

### 03 View my Events

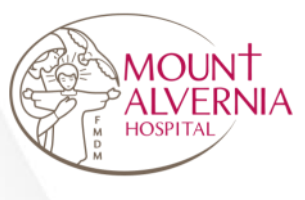

Step 1: Click on <My Events>

| Register      | My Events                             |
|---------------|---------------------------------------|
| Upcomi        | ng 1 Past 0                           |
| Conf<br>Booki | irmed ing No. : MTBK201761 View Event |
| Ma            | ternity Tour                          |
| <b>m</b>      | 18 Dec 2024 ( Wed )                   |
| 0             | 02:00 PM to 03:00 PM                  |
| 8             | SAMCC Meeting Room 1                  |
| Canc          | el Booking                            |

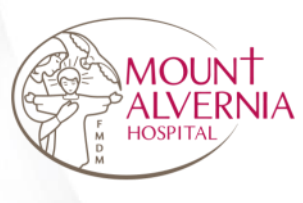

## 04 Cancel a Maternity Tour

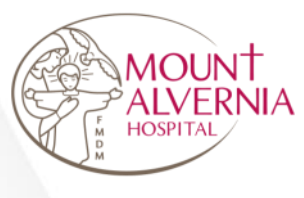

Step 1: Click on <My Events>

Step 2: Under <Upcoming>, click on <Cancel Booking> button

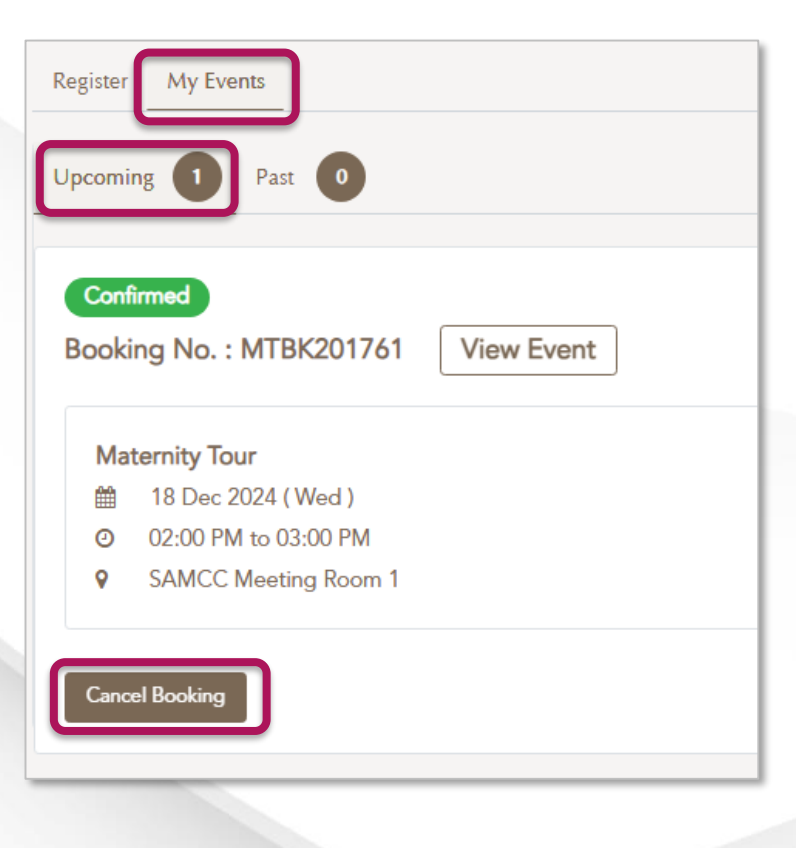

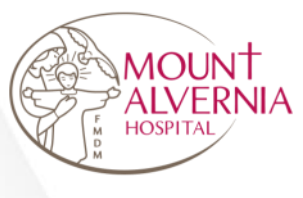

Step 3: Under <Upcoming>, view cancelled session

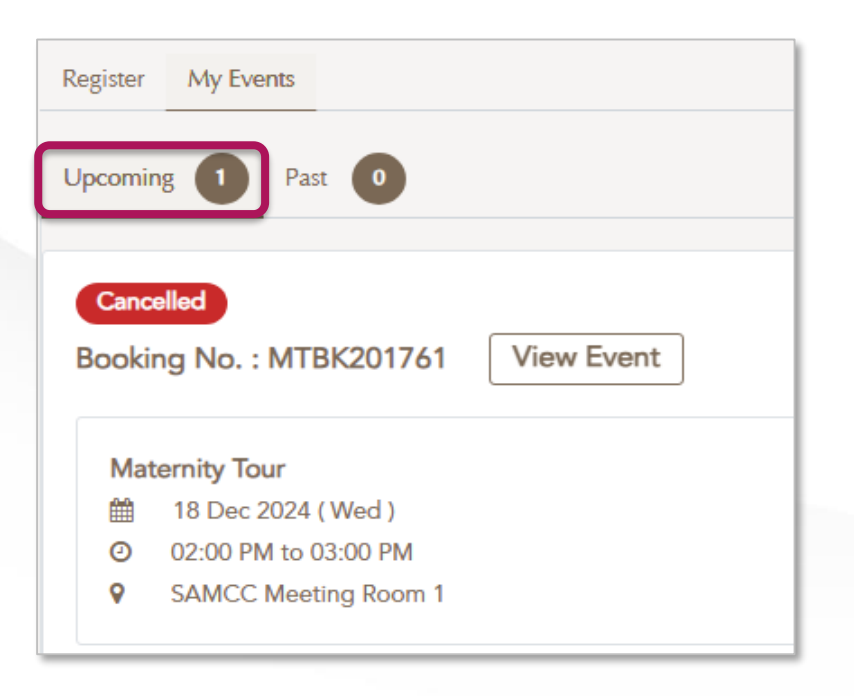

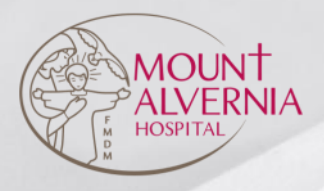

If you have any questions or face issues with your registration, please feel free to contact us at (65) 6347 6688 or submit your enquiry <u>here</u>.

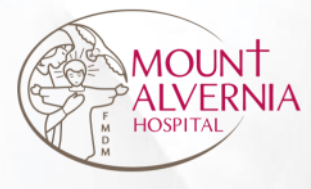

# Thank You!